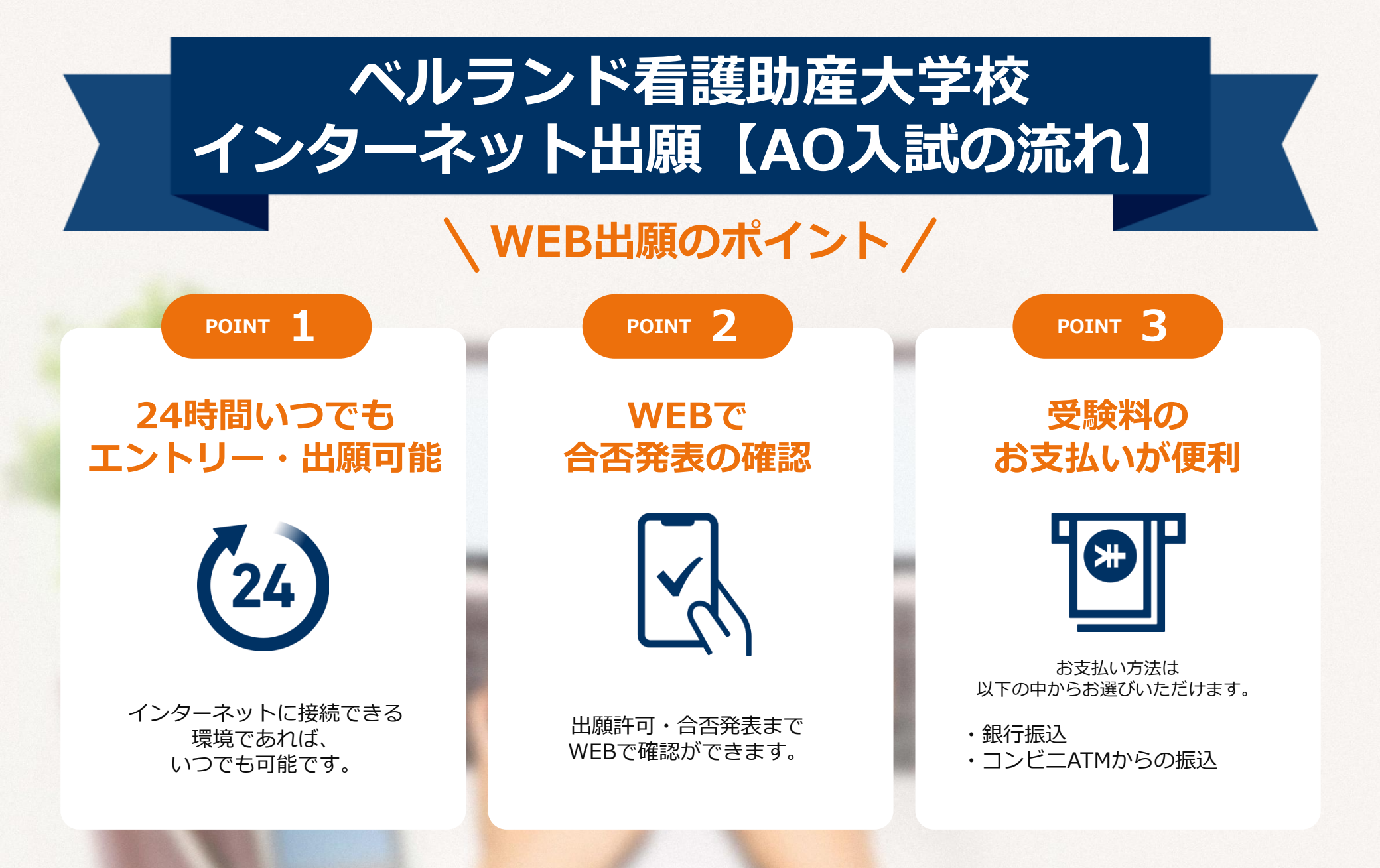

#### 次のページから「AO入試の流れ」についてのご案内です。

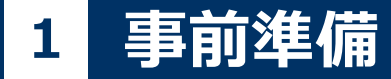

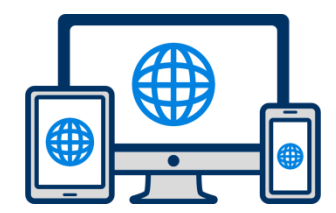

#### インターネット環境の確認

インターネットに接続されたパソコン・スマートフォン・タブレットをご用意ください。

※ ご自宅に上記の機器等がない場合は事務室までご相談ください。

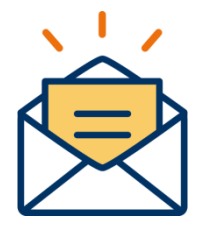

#### LINEもしくは利用可能なメールアドレスの準備

マイページの登録に必要です。 また登録した通知先に重要なお知らせを配信します。

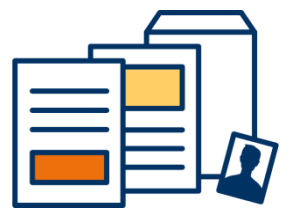

#### 添付・郵送書類の準備

必要書類は、発行に時間がかかる場合がありますので、 できるだけ事前に準備をしておいてください。 詳細は募集要項をご確認下さい。

必要書類:AOエントリー承諾書・顔写真データ・調査書等

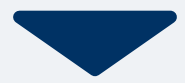

# 2 マイページ登録

# 🖂 メールで受け取る場合

| <b>手順1</b><br>出願のページからアクセスし、<br>「メールで通知を受け取る」ボ<br>タン選択します。                                                      | 手順2<br>氏名・電話番号・メールアドレ<br>スを入力してください。                                                      | <b>手順3</b><br>入力したメールアドレス宛に<br>メールが送信されます。                                               | 手順4<br>入力したメールアドレスに届く<br>「仮登録完了のお知らせ」<br>メール内にあるURLをクリック<br>して登録を完了させてください。                                                           |
|----------------------------------------------------------------------------------------------------|-------------------------------------------------------------------------------------------|------------------------------------------------------------------------------------------|----------------------------------------------------------------------------------------------------|
| インターネット出願                                                                                                    | 新規出願登録 利用規約確認                                                                             |                                                                                          | <b>info@</b><br>宛先 あなた …                                                                                                    |
| 今年度初めて<br>インターネット出願を行う方はこちら<br>メールで通知を受け取る                                                                      | <b>氏名 (フリガナ)</b> 姓名 セイ メイ                                                                 | 氏名(フリガナ)<br>佐藤<br>サトウ ハナコ                                                                | この度は、インターネット出願にご登録いただきありがと<br>うございます。<br>以下URLより、手続きを進めていただきますようお願いい<br>たします。<br>https://www.xxxxxxxx<br>既に登録済みの人は以下のURLからログインしてください。 |
| LINEで通知を受け取る                                                                                                    | 電話番号<br>09012345678 (ハイフンなし)                                                              | <ul> <li>ご入力いただいたメールアドレス宛に送信しまし</li> <li>た。</li> <li>メール内のご案内に従い、操作をお願いいたします。</li> </ul> | nttps://www.mypage<br>*本メールは送信専用です。返信にはご回答できません。<br>*心当たりのない場合は、お問い合わせフォームよりご連絡ください。                                                  |
| 既に今年度の<br>インターネット出願を行っている方はこちら<br>ログイン画面へ                                                                       | メールアドレス<br>xxxxxx@nittosys.ac.jp<br>ご入力いただいたメールアドレス宛に<br>登録用のURLを送信します。<br>個人情報の保護に同意します。 | *メールが受信できない場合は、迷惑メール設定<br>をご確認いただくか、お問い合わせください。<br>閉じる<br>登録用のURLを送信します。                 |                                                                                                    |
| ※注意事項<br>インターネットのみでは出願完了となりません。<br>インターネットにて出願後、必要書類を郵送してください。<br>必要書類は、試験種別によって異なりますので、募集要<br>項・志願確認表をご確認ください。 | 個人情報の取り扱いについてはこちら<br>送信                                                                   | 個人情報の取り扱いについてはこちら                                                                        |                                                                                                    |

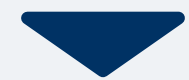

# 2 マイページ登録

### 🥶 LINEで受け取る場合

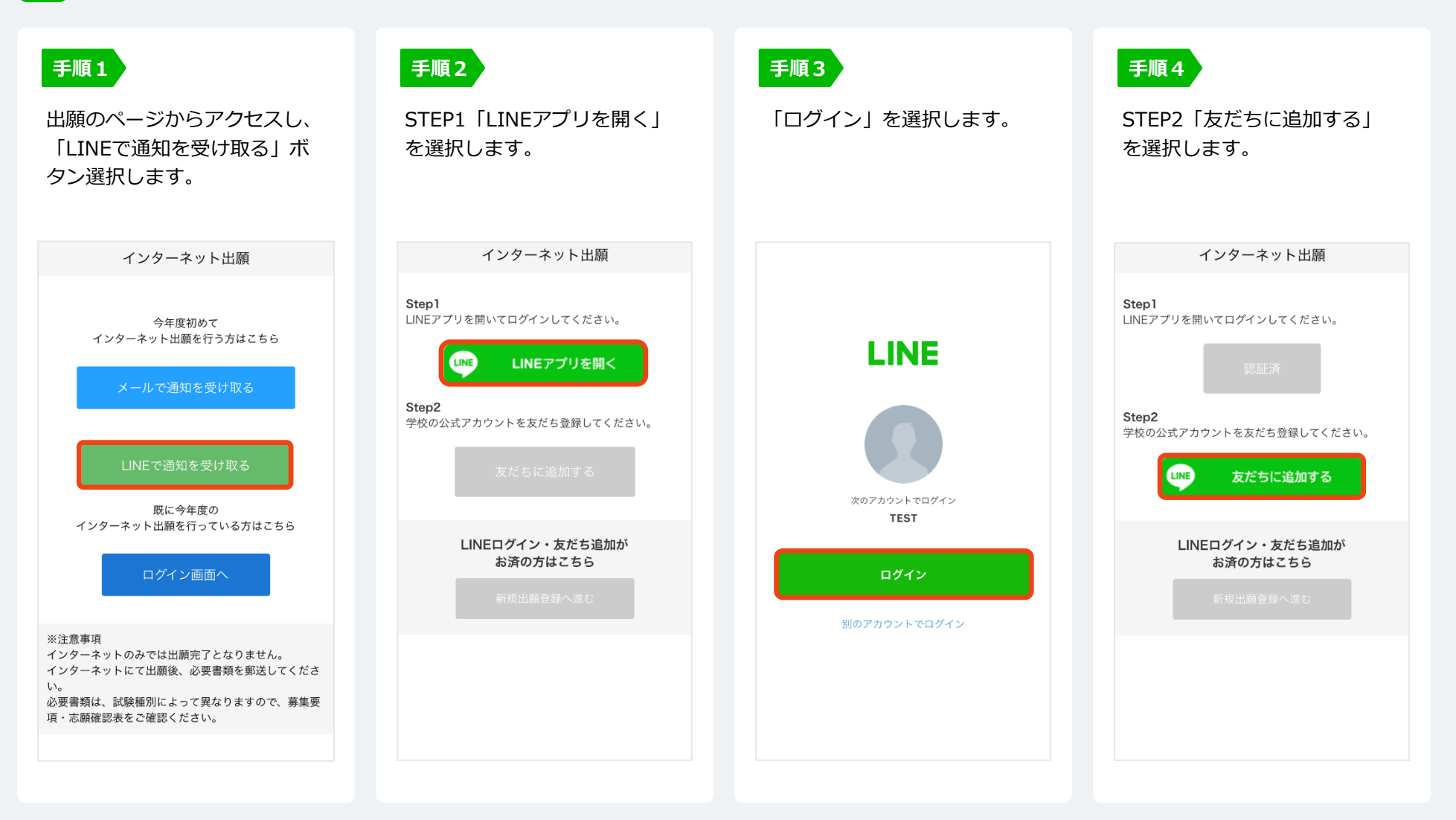

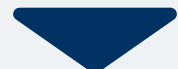

# 2 マイページ登録

## 🥶 LINEで受け取る場合

| <b>手順5</b><br>「新規出願登録へ進む」ボタン<br>選択します。                                                               | <b>手順6</b><br>氏名・電話番号・メールアドレ<br>スを入力してください。                                                                                                    | <b>手順7</b><br>登録したLINEアカウント宛に<br>メッセージが送信されます。                                       | <b>手順8</b><br>LINEに届くURLをクリックし<br>て登録を完了させてください。                                                                                                    |
|----------------------------------------------------------------------------------------------------|----------------------------------------------------------------------------------------------------|--------------------------------------------------------------------------------------|----------------------------------------------------------------------------------------------------|
| インターネット出願                                                                                            | 新規出願登録 利用規約確認                                                                                                    |                                                                                      | 0000 さん<br>00単容 専門学校です。                                                                                                    |
| Step1<br>LINEアプリを開いてログインしてください。<br>認証済<br>Step2                                                      | 氏名 (フリガナ)       姓       セイ       マイ       電話番号                                                                                                    | LINE宛に送信しました。<br>通知のご案内に従い、操作をお願いいた<br>します。<br>*LINEの通知が無い場合は、お問い合わ<br>せください。<br>閉じる | CO 美谷 専门子校 です。<br>この度は、AOエントリーをご検討<br>いただきありがとうございます。<br>AOエントリーの為の仮登録が完了<br>しました。<br>現時点では、AOエントリーの受付<br>は完了しておりません。<br>つきましては、以下URLより、手<br>続きを進めていただきますようお<br>願いいたします。 |
| 学校の公式アカウントを友だち登録してください。<br>友だち追加済<br>準備ができましたので、<br>以下のボタンから登録してください。<br>LINEログイン・友だち追加が<br>お済の方はこちら | 09012345678 (ハイフンなし)         メールアドレス         xxxxxx@nittosys.ac.jp         ご入力いただいたメールアドレス宛に         登録用のURLを送信します。         個人情報の保護に同意します。         個人情報の取り扱いについてはこちら |                                                                                      | https://www.xxxxxxxx<br>既に登録済みの人は以下のURLか<br>らログインしてください。                                                                                                    |
| 新規出願登録へ進む                                                                                            | ◎人情報の取り扱いにういてはとうう                                                                                                    |                                                                                      |                                                                                                    |

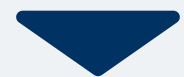

# 3 個人情報 および AOエントリー登録

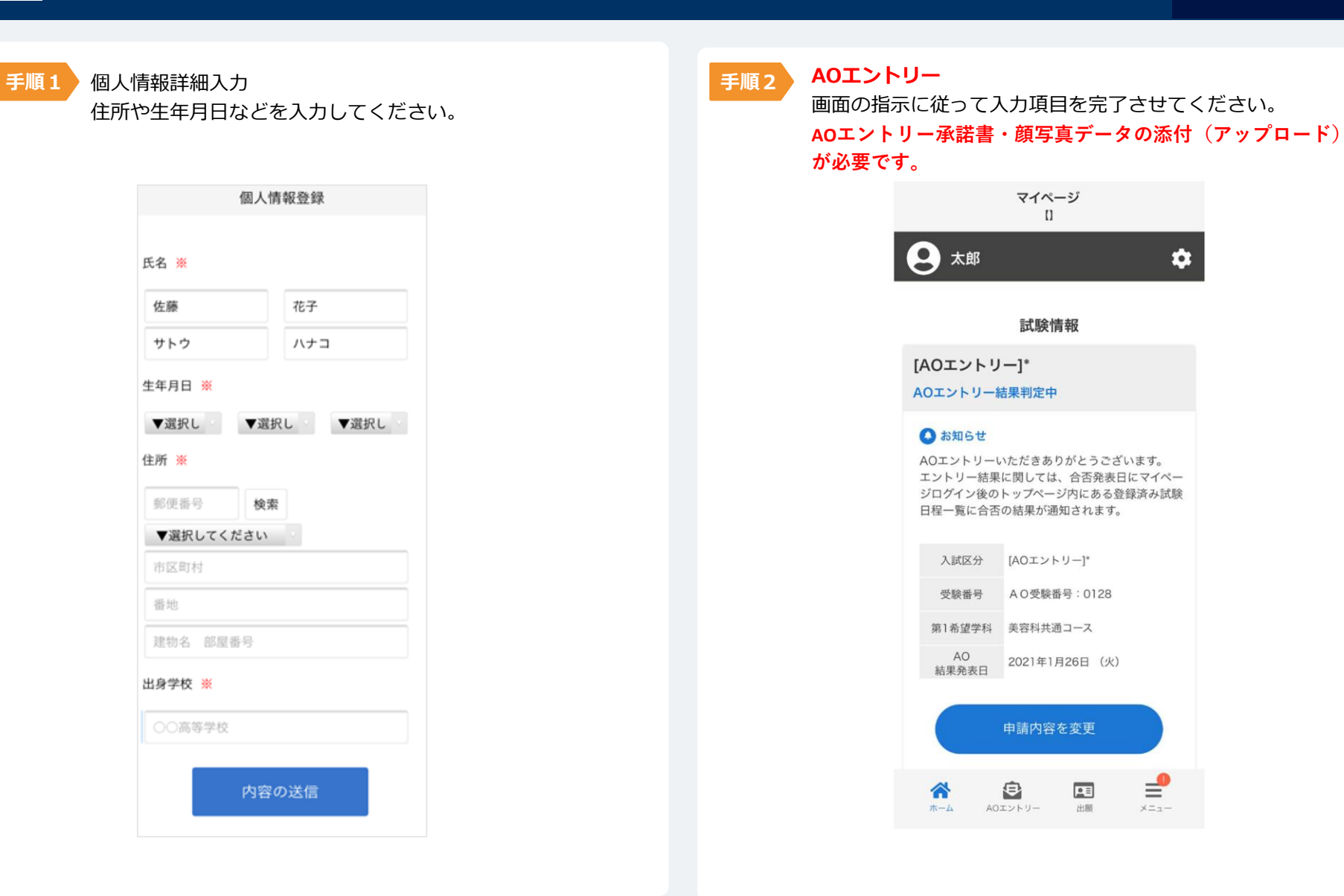

# 4 マイページ パスワード設定

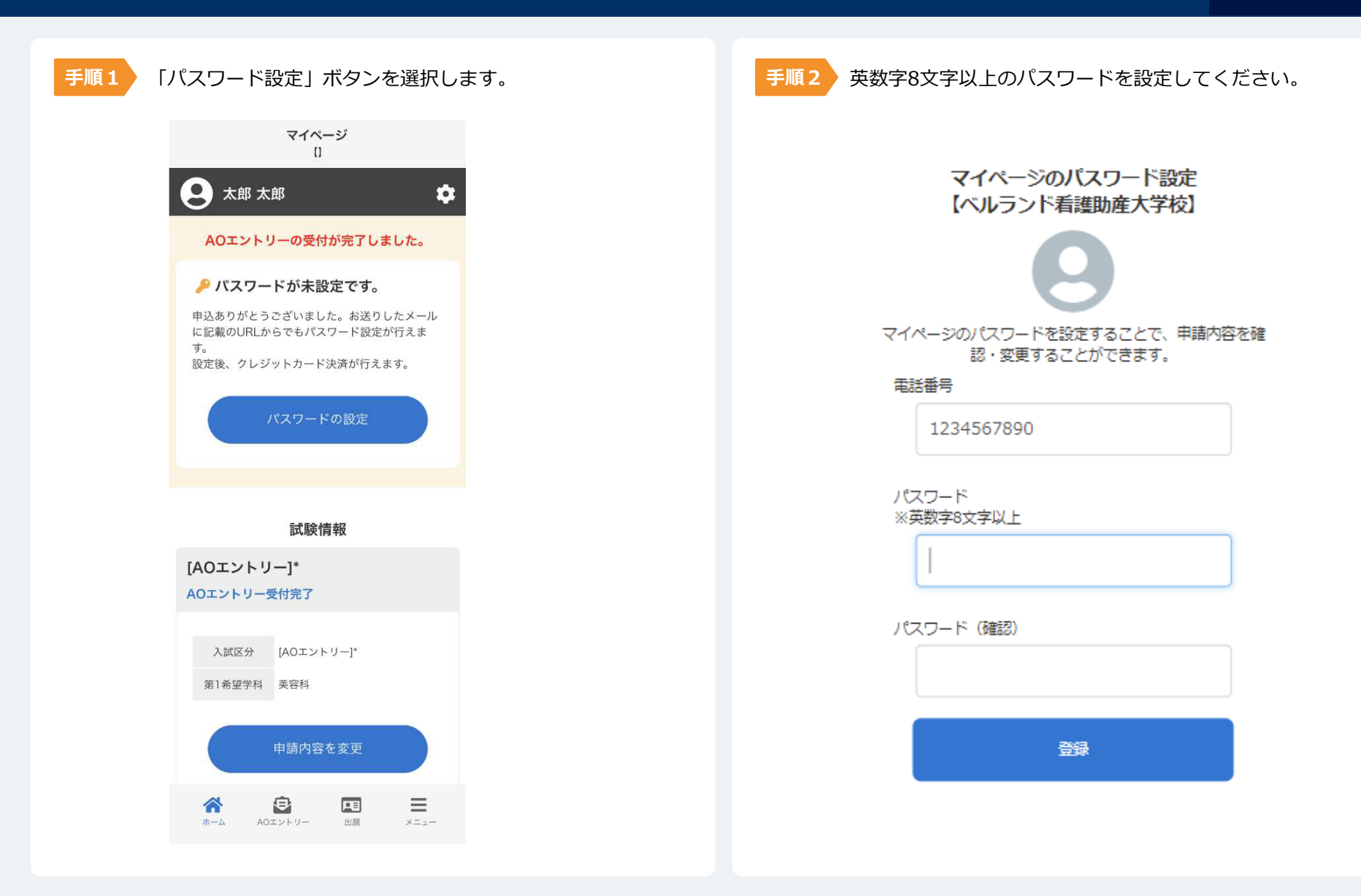

#### 本校の求める人物像(アドミッション ポリシー)、エントリーシートの内容 を中心に面談を実施します。

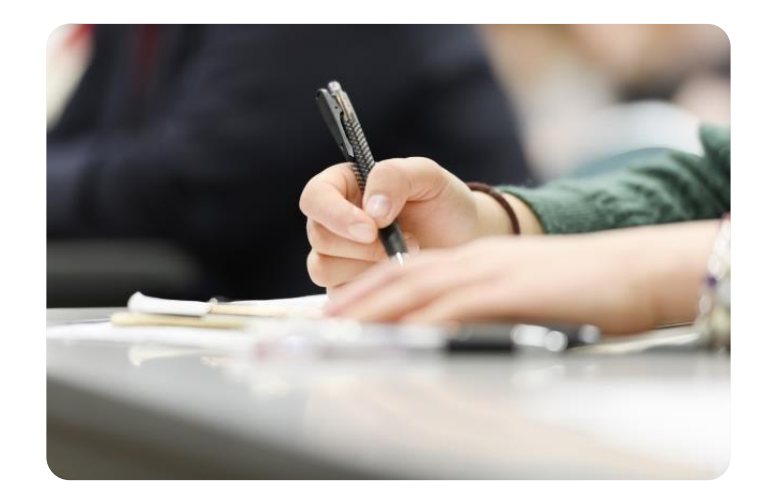

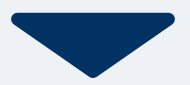

# 大郎 本 新御末でに出願してください。 11日1日回びする 財田1日回びする 11日1日回びする 岐定料のお支払いは免除されています。 試験情報

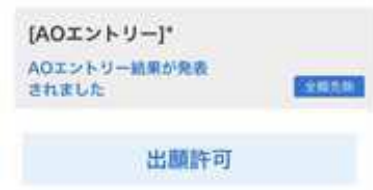

#### AO入試面談の結果、合格内定の方にはマイページに 【出願許可】が表示されます。

出願許可が表示されたら、出願登録が可能です。 「出願」メニューから画面の指示に従って入力を完了さ せて下さい。

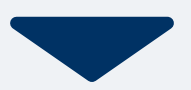

以下のいずれかの方法でお支払いください。

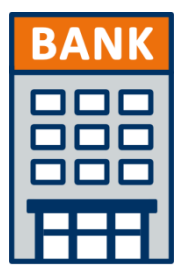

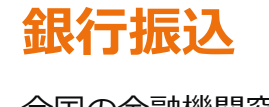

全国の金融機関窓口で お支払いください。

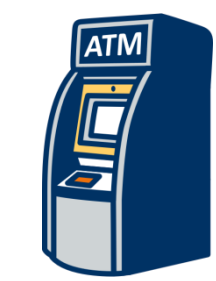

## コンビニATM からの振込

全国に設置されている ATMからお振込みください。

ATM等利用明細書、振込受付書をもって領収書に代え させて頂きます。 一旦納付された入学検定料は返金しませんのでご注意 ください。

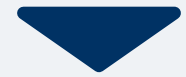

AO入試の流れ

マイページに記載されている提出書類を封筒に入れ、 出願期間内に郵便局窓口から簡易書留で下記の宛先まで郵送してください。(出願締切日必着)

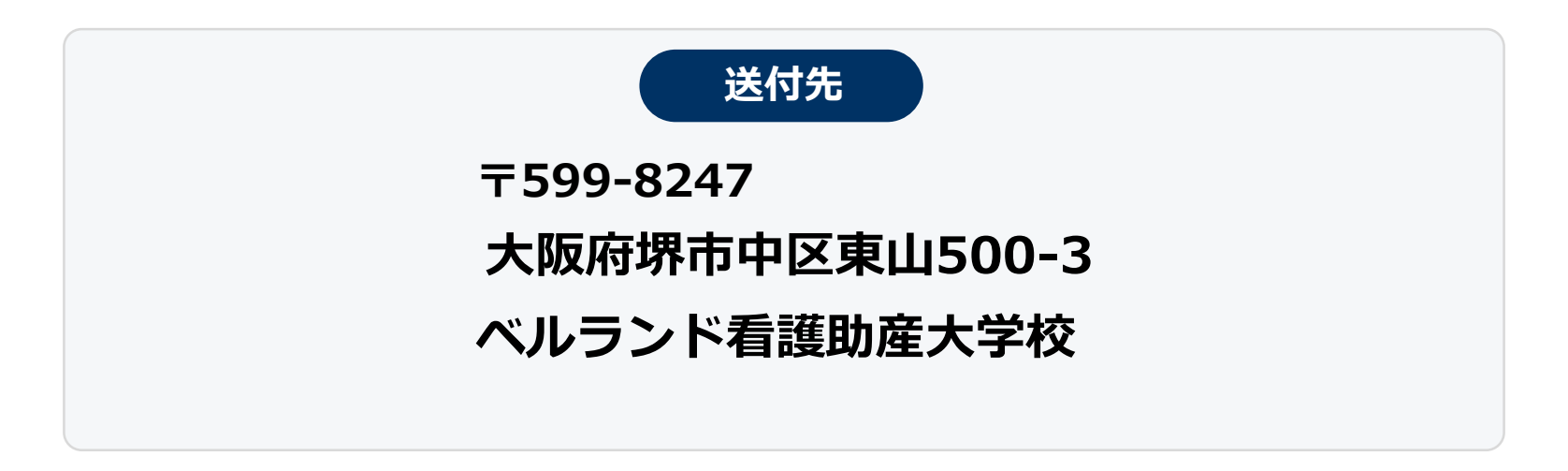

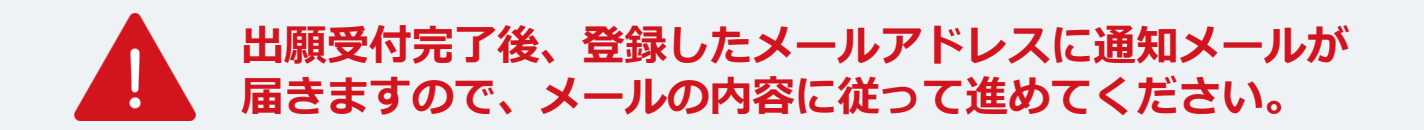

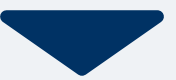

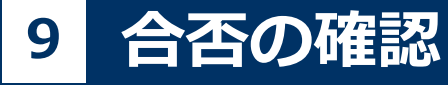

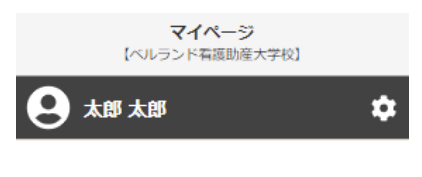

#### 合格発表日に、ログイン後のトップページ内にある 登録済み試験日程一覧に合否の結果が通知されます。

また、合格者には合格通知書及び入学に必要な書類を マイページにアップロードします。

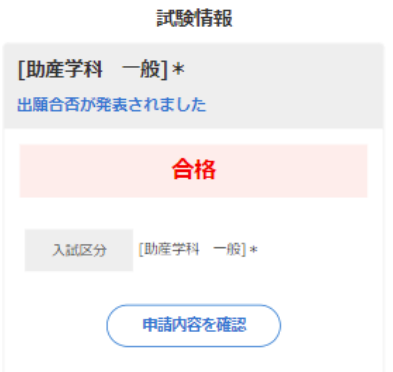